# ブロックテーマ と 最新ツールで作る 実用サイト制作術

※というほど大した内容ではありません。 四国合同 WordPress Meetup @高知 <u>Hidekazu Ishikawa@Vektor,Inc</u>.

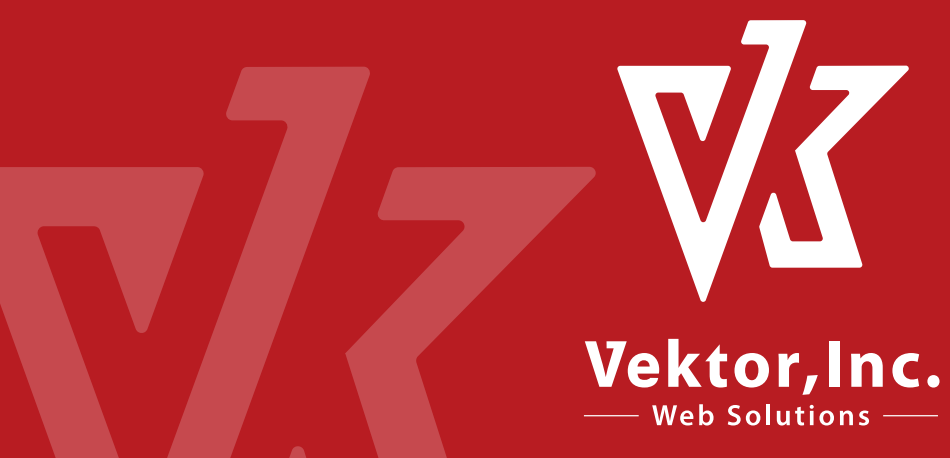

PHPベースのクラシックテーマに慣れたユーザー向けに ブロックテーマでのサイト制作・カスタマイズ手法や、 ブロックパターンやAIといった新しいツールを活用したサイト制 作について紹介します。

↑ なるべく意識したつもりの構成です

## ブロックテーマ使ってますか?

- 受託とかの案件でもバリバリ使ってる
- 案件では使ってないけど自社サイトなどでは実際に運用してる
- お試しでさわったりした事はある
- まったく使った事がない

## ブロックテーマのメリット

### ノーコードで 管理画面からサイト全体を自由に編集できる

## デメリット

- クライアントがサイトを壊しやすい
- テーマの Git 管理がしにくい (編集内容はすべてデータベースに保存される)
- テストサーバー → 本サーバー への反映がしにくい

### よくある「どうすんの?」

- そもそもブロックテーマでどんな感じで作ってる?
- 条件分岐とかプログラムでの表示制御してた部分どうすんの?
- カスタムフィールドを表示したい
- •わりと大掛かりなテーマ改修する時とかどうすんの?

# 主にこのあたりを いろいろ見ていきたいと思います

# 小規模サイトー般構築

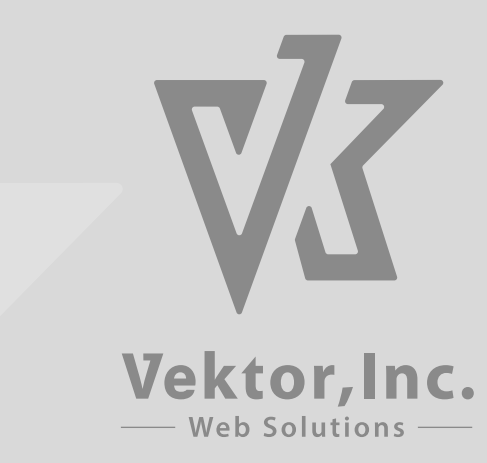

#### 主なお品書き

- 簡単セットアップ
- パターンライブラリ
- グローバルスタイル
- 投稿一覧ループの構築・カスタマイズ
- 部分的な条件分岐で表示を切り替える

- カスタムフィールドの値を表示したい
- 同期パターンで一部上書き可能にする
- 低い権限のユーザーでも
   ナビゲーションだけは編集許可する
- テスト → 本番反映 への問題と対応

# ブロックテーマの構築

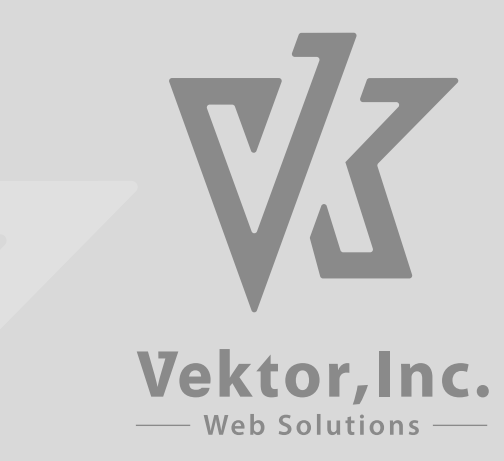

## ゼロから作るなら

プラグイン Create Block Theme https://wordpress.org/plugins/create-block-theme/ 管理画面 > エディタからいろいろ設定してテーマを書き出す

→ これやりだすとそれだけで時間なくなるのでスキップ

## <mark>既</mark>存のテーマからのカスタマイズなど

### テスト用のサイトで解説します

宣伝で気が引けますが、VK FullSite Installer で サイトごとセットアップする事ができます。

https://vk-fullsite-installer.com

今回は「X-T9 無料版 ビジネス」と「X-T9 Pro版 ビジネス」を 元に紹介します。

## パターンライブラリとかも便利

サイトでよく使われるようなレイアウトのセクションやページ全 体をパターンとして提供しているテーマも多い

.org 公式:https://ja.wordpress.org/patterns/ Vektor,Inc.:https://patterns.vektor-inc.co.jp

#### キタジマさん

https://snow-monkey.2inc.org/snow-monkey-patterns/ https://unitone.2inc.org/unitone-patterns/

## パターンは良くても中身が思いつかない!

ブロックパターンの中に入れる文章とか画像は AI に相談して出してもらうともらうと便利(・w・

ChatGPTとかに「歯医者のウェブサイト用のサービスメニューを 4つと簡単な説明文を200文字くらいでください」とかやればそ れっぽい文章はくれる

※ プラグインとかもあるけど実用性が微妙なのでスルーします。

# ブロックテーマのサイトの カスタマイズ

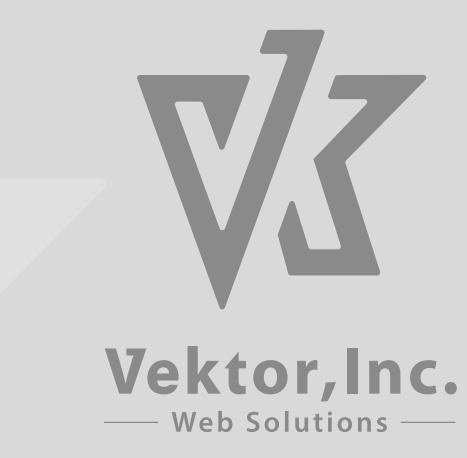

# グローバルスタイルについて

## <u>追</u>加CSSを書く場所

■ クラシックテーマ

外観 > カスタマイズ > 追加CSS

#### ■ ブロックテーマ

- 1. 外観
- 2. エディタ
- 3. テンプレート一覧
- 4. 適当に選ぶ
- 5. スタイルアイコン
- 6. 三点アイコン
- 7. 追加CSS
- → めっちゃ隠れてる!

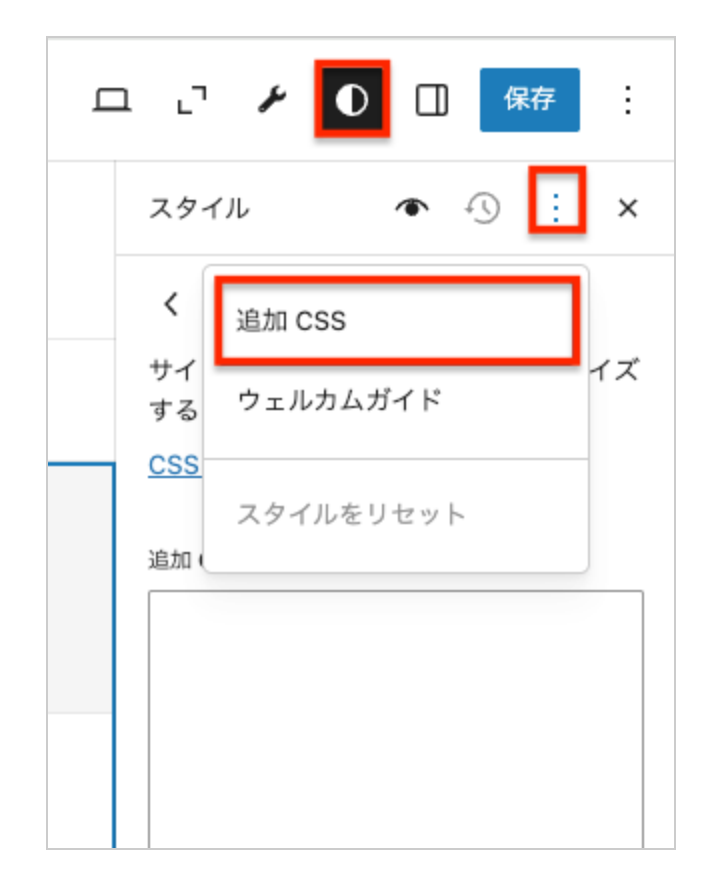

### 個人的には…

- ブロックに直接CSSを追加できるプラグイン(有料)を使う
- カスタムHTMLブロックにスタイルタグでCSSを書く
   <style type="text/css">.my-style-red { color:red; }</style>
- 外観 > カスタマイズ > 追加CSSからでも普通に書ける
- その他追加CSSを書けるプラグインもあるし…

グローバルスタイルから追加CSSを書くケースは ほぼない印象ですが…(・w・;

### グローバルスタイルの追加CSSのメリット

- 一括管理の方が複数人で作業の場合とか混乱が少ない
- 一応一番読み込み(ページ表示)が速い?
- 外観 > カスタマイズ > 追加CSS の場合編集画面には反映され ない?

## デフォルトのブロックスタイルを指定できる

外観 > エディタ > スタイル > ブロック

各ブロックのデフォルトのスタイルを独自に設定変更しやすいよ うになっている

他にもカラーパレットとかも簡単に変更できる

カスタムCSSを書かなくてもそれなりにスタイルをつけられる

## フォントの追加

任意のGoogleフォントも簡単に追加できます。

※時間の都合で説明スキップしますので下記参照

https://www.vektor-inc.co.jp/post/add-google-fonts-blocktheme/

# 記事一覧で同じレイアウトを使う

### home / index / category / archive など 記事一覧は同じレイアウトにしたい

クラシックテーマでは1件分をテンプレートパーツのphpファイル として作成して、

get\_template\_part() で呼び出すのが一般的だった。

## ブロックテーマのテンプレートパーツ

#### "テンプレートパーツ" という機能はあるが...

- クエリーループの中の1件分の要素が入っている"投稿テンプレート"の中身をテンプレートパーツとして登録しても、テンプレートパーツは作られるが、ループの中には反映されない...
- "投稿テンプレート" ブロックを直接テンプレートパーツにして も動作不良
  - 個別の編集モードにいけない
  - 他の場所でも呼び出せない

#### どうすんの?

### 手法1

#### "投稿テンプレート" の中身を **同期パターン** にして登録

#### → 他のテンプレートにも配置

留意事項: DBに投稿として保存されて、テーマとしてはその"投稿id" を参照するので、 Create Block Theme でテーマを書き出しても同期パターンは書き出してもらえ ない

### 手法2(そこそこの規模の案件向け)

カスタマイズ用のプラグインの中で1件分を自作して、 プラグインファイルをバージョン管理する

A. 投稿1件分のカスタムブロックを自作する B. 投稿1件分表示用のショートコードを作る

バージョン管理やテストサーバー → 本番反映など運用しやすい

### クエリーループごとテンプレートパーツ化する

home / index / archive の一覧への表示だけなら、 クエリーループごとテンプレートパーツ化して共通化できる。

#### 注意!

テンプレートファイルの編集ではなく、テンプレートパーツや 同期パターン単体の編集画面ではクエリー自体がデフォルトを 選べなくなる

→ 一度保存するとカスタムクエリになってしまう

\_\_人人人人人人人人人人人人人人人人人

> どのページを開いても一覧の内容が同じ <

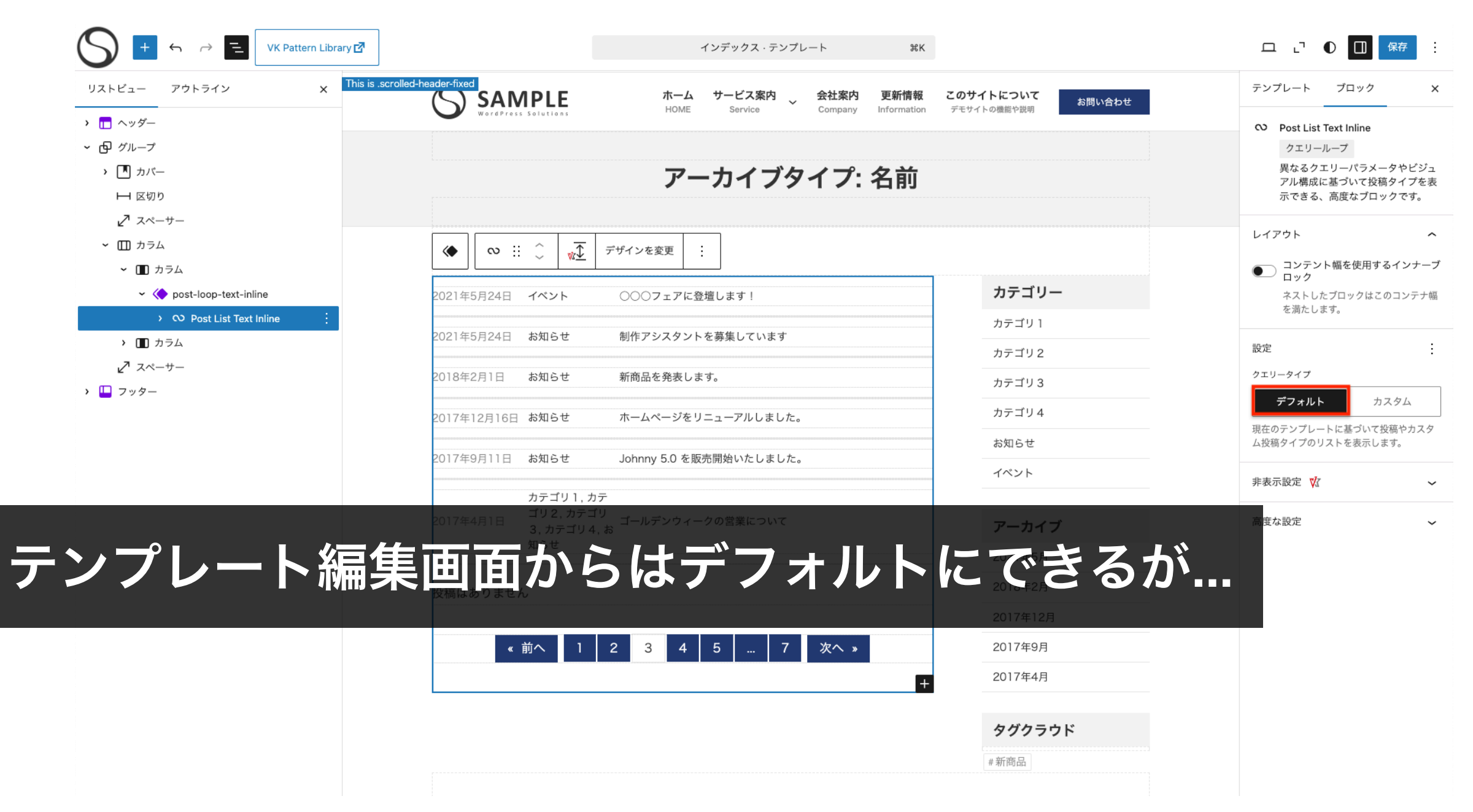

|    | S = ∽ ≓ Ξ                                                                                                    | VK Pattern Library 🗹 | < 戻る post-loop-text-inline · テンプレートパーツ #K                 |                                                                                                    |   |
|----|----------------------------------------------------------------------------------------------------|----------------------|-----------------------------------------------------------|----------------------------------------------------------------------------------------------------|---|
|    | リストビュー アウトライン                                                                                                    | ×                    |                                                           | テンプレートパーツ ブロック X                                                                                                    |   |
|    | <ul> <li>◇ O Post List Text Inline</li> <li>→ 区切り</li> <li>&gt; □ 投稿テンプレート</li> <li>&gt; ○ 結果なし</li> <li>☆ レスポンシブスペーサー</li> <li>&gt; •••• ページ送り</li> <li>☆ レスポンシブスペーサー</li> </ul> |                      |                                                           | <ul> <li>◇ Post List Text Inline</li> <li>クェリーループ</li> <li>異なるクェリーパラメータやビジュ<br/>アル構成に基づいて投稿タイプを表示できる、高度なプロックです。</li> <li>レイアウト ヘ</li> <li>コンテント幅を使用するインナープロック</li> <li>ネストしたプロックはこのコンテナ幅を満たします。</li> </ul> |   |
|    |                                                                                                    | 2                    | <ul> <li></li></ul>                                       | <br>設定<br>投稿タイプ                                                                                                    |   |
| テニ | ソプレー                                                                                                    | トパ                   |                                                           | さい: 投稿、固定ページ、カスタム投稿タイ<br>プ。<br>並び順<br>投稿順 (最新から) 〜<br>先頭固定表示の投稿                                                                                                    |   |
| ア  | ノオルト                                                                                                    | り、                   |                                                           | 含める ~<br>先頭固定表示の投稿は、公開日に関わらず、<br>常に最初に表示されます。                                                                                                    |   |
|    |                                                                                                    | 2                    | 017年4月1日 コリ2, カテゴリ ゴールデンウィークの営業について<br>3, カテゴリ4, お<br>知らせ | <br>表示 :<br>ページあたりの項目数<br>                                                                                                    |   |
|    |                                                                                                    | <u>;</u><br>         | ☆稿はありません<br>≪前へ 1 2 3 4 5 … 7 次へ ≫                        | <br>絞り込み     +       非表示設定 🗘 🗸                                                                                                    | 3 |

## 投稿ループのクエリのカスタマイズ

**固定ページの中などに** 投稿一覧を配置する場合 指定のカテゴリーだけどかもう少し細かい条件を指定

 Advanced Query Loop https://wordpress.org/plugins/advanced-query-loop/

※ 先述の通りアーカイブ用のテンプレートなどで使うと、本来の ページに応じた表示内容にならなくなるので注意

# 部分的な条件分岐で表示を切り替える

投稿一覧アーカイブページなど、レイアウトは概ね同じだが、 **投稿タイプによってサイドバーだけ変更したい** とか…

一部分のためにテンプレートファイルを増やすと管理が面倒になる

PHPのテンプレートファイルで if 分で条件分岐をしていたように ブロックでも条件分岐はできる

- VK Dynamic If Block https://ja.wordpress.org/plugins/vk-dynamic-if-block/
- Block Visibility

https://ja.wordpress.org/plugins/block-visibility/

# カスタムフィールドの値を表示したい

ブロック自作

#### ちょっとハードル高いよね

プラグインなど

カスタムフィールドを表示できるプラグインとかもあるで VK Blocks Pro のダイナミックテキストブロックとか...

# <mark>カ</mark>スタムブロック作るプラグイン

PHPでクラシックテーマ自作してた人なら Lazy Blocks とかで作 るのも手軽

https://wordpress.org/plugins/lazy-blocks/

ブロックにPHPを登録

```
<?php
$cf_value = get_post_meta( get_the_ID(), 'works-tech', true );
echo nl2br(esc_textarea( $cf_value ));
?>
```

とは言え… 管理画面からPHPが書けてしまうのはセキュリティ面でよろしく ない空気を感じるのですが… そのあたりどうなんですかね…

## 同期パターンで一部上書き可能にする

カスタムフィールド使わなくてもいける場合も多い

同期パターンの中の要素は、テキストと画像に限って上書き可能 にする事ができる

- 1. 同期パターン化
- 2. 同期パターンの編集画面移動
- 編集可能にさせたいブロックを選択 高度な設定 > 上書きを有効化

# 低い権限のユーザーでも ナビゲーションだけは編集許可する

#### ブロックテーマはテーマファイルがノーコードで編集可能

#### 

#### でもナビゲーション項目は変更できるようにしたい ( $(\cdot \omega \cdot \hat{})$ )

- 編集権限ユーザー
  - ∘ そもそも 外観 > エディタにアクセスできない
- ナビゲーション変更用にナビゲーションブロックだけ非公開の 固定ページにおいておく
  - ・ナビゲーションブロックの内容自体は編集者権限では保存で きない
- 編集権限のユーザーにナビゲーション編集権限を付与するプロ グラムを書いておく

https://www.vektor-inc.co.jp/post/allow-navigation-edit-foreditor/

43

# テスト → 本番反映 への問題と対応

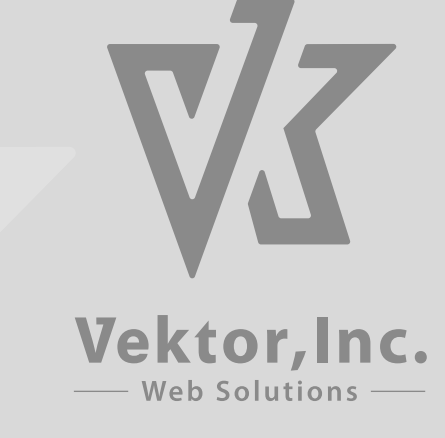

### 運用中のサイトを改修というケースで地味に困る

テストサーバーで確認 -> OK出てから本番反映

クラシックテーマと違ってファイルで管理していない

## Create Block Theme の問題

プラグイン Create Block Theme を使えばテーマは書き出せるが...

テストと本番で例えばヘッダーのナビゲーションの参照IDが違う と本番でメニューの再設定などが必要 (クラシックテーマはスラッグ指定できたのでまだマシ)

### Create Block Theme で子テーマとして書き出すと… → 同期パターンなどを使用しても、同期パターンはDB内に保存 されるので、テーマとしては書き出してもらえない

## どうすればいい?

### 1. テンプレートパーツをプラグインのコードで作る

### 2. よほど大きくなければ本番サイトで...

- A. 確認用ページテンプレートで
  - 1. 確認用のページテンプレートを作る
- 2. 非公開ページを作成して確認用のページテンプレートを適用
- 3. OKが出たら確認用のページテンプレートの中身を本番テンプ レートの中身に入れ替え

バージョン管理はバックアッププラグインなどでサイト全体とし て使えばいいのでは?

#### **B.**条件分岐で

条件分岐で表示できるプラグインを使って ログインしている特定のユーザー権限の場合には改修用のヘッダ ーが表示されるようにする

# みんなどうしてる?

# ありがとうございましたん